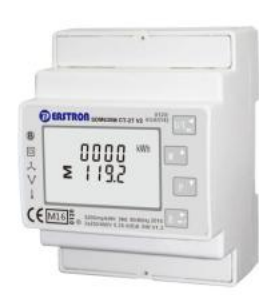

MEDIDOR INTELIGENTE CARRIL DIN PARA MONOFÁSICOS Y TRIFÁSICOS SISTEMAS ELÉCTRICOS

# Manual de usuario V4.4

# 1. Introducción

Este documento proporciona información sobre operación, mantenimiento y Instrucciones de instalación. Esta unidad mide y muestra las características de los dos cables monofásicos (1p2w), tres fase tres cables (3p3w) y trifásico cuatro cables (3p4w) redes. Los parámetros de medición incluyen voltaje (V), frecuencia (Hz), corriente (A), potencia (kW/Kva/Kvar), importación, exportación y energía total (kWh/kvArh). La unidad también puede medidas Máxima demanda de corriente y potencia, esto es medido durante períodos preestablecidos de hasta 60 minutos

Esta unidad es operada por un transformador de corriente de 1A o 5A y puede configurarse para trabajar con una amplia gama de TC. Salidas incorporadas de pulso y Modbus o M-Bus. La configuración es contraseña protegido.

Esta unidad se puede alimentar desde un auxiliar independiente (CA o CC) suministrar. Alternativamente, puede ser alimentado desde el monitoreado suministro al vincular la referencia de voltaje y la referencia neutra en a los terminales 5 y 6 (consulte el diagrama de cableado).

#### 1.1 Características de la unidad

La Unidad puede medir y mostrar

 Voltaie v THD% (distorsión armónica total) de todas las fases · Frecuencia de línea

Corrientes, demanda de corriente y THD% de corriente de todas las fases

Potencia, máxima demanda de potencia y factor de potencia

Energía activa importada y exportada

#### · Energía reactiva importada y exportada

#### Esta serie incluye 3 modelos:

|  | SDM630MCT V2:                        | SDM630MCT-Mbus V2                    | SDM630MCT-2T V2                      |
|--|--------------------------------------|--------------------------------------|--------------------------------------|
|  | Medición multiparámetro              | multiparámetro<br>medición           | Medición multiparámetro              |
|  | Tarifa Única<br>1A/5A operado por TC | Tarifa Única<br>1A/5A operado por TC | Doble Tarifa<br>1A/5A operado por TC |
|  | Puerto Rs485<br>Modbus RTU           | M-Autobús<br>Comunicación            | Puerto Rs485<br>Modbus RTU           |
|  | Energía<br>bidireccional             | Energía<br>bidireccional             | Energía<br>bidireccional             |

# 1.2 Corriente primaria del transformador de corriente La serie SDM630MCT funciona con CT. tendrás que configurar

Como ejemplo: si usa 100/5A CT, deberá asegurarse

CT2 (Secundario) está configurado en 5 y la tasa de CT es 0020. Usted divide el primario por el secundario para obtener la tasa de CT a ingresar (100/5=20).

# 1.3 RS485 Modbus RTU/M-Bus

Ambos medidores SDM630MCT V2 y SDM630MCT-2T V2 tienen un puerto Rs485 con protocolo Modbus RTU. SDM630MCT-Mbus V2 tiene un puerto M-Bus que cumple con EN13757-3. Rs485 o M-Bus proporcionan un medio para monitorear y controlar la unidad de manera remota. Se proporcionan pantallas de configuración para configurar hasta el puerto de comunicación

# 1.4 Salida de pulsos

Dos salidas de pulsos que miden energía activa y reactiva. La constante de Pulso 2 para energía activa es 3200imp/kWh. (Terminales 11 y 12) El ancho de pulso para el Pulso 1 se puede configurar desde el menú de configuración (Terminales 9 y 10).

# 2.Pantallas de inicio

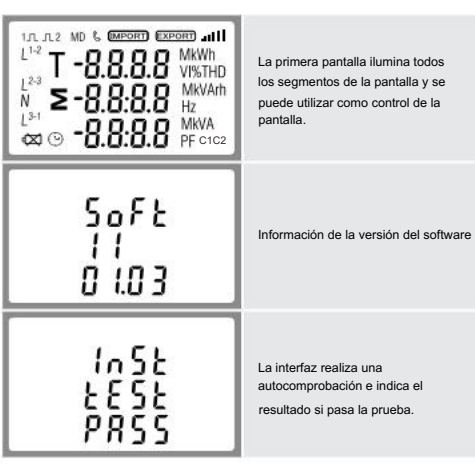

# 3.1 Voltaje y Corriente

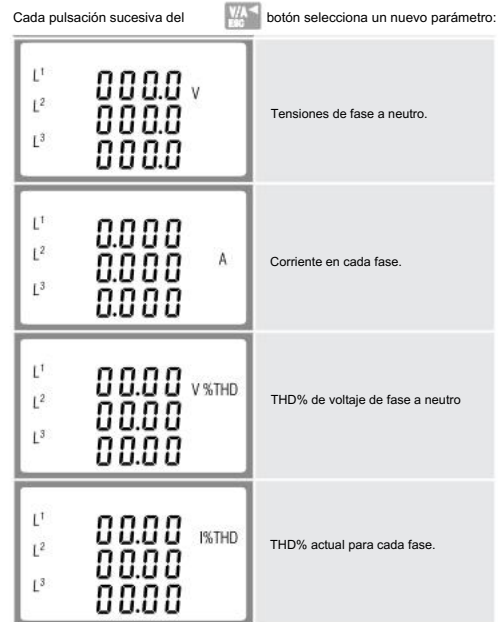

# 3.2 Frecuencia y Factor de Potencia y Demanda

| Cada pulsación sucesiva del                                                           | botón selecciona un nuevo rango             |
|---------------------------------------------------------------------------------------|---------------------------------------------|
| ≥ 00.00 Hz<br>0.999 pf                                                                | Frecuencia y Factor de<br>Potencia (total). |
| L <sup>1</sup> (J.999<br>L <sup>2</sup> (J.999<br>L <sup>3</sup> (J.999 <sub>PF</sub> | Factor de potencia de cada<br>fase.         |
| 0.000 <sup>kw</sup><br>S                                                              | Máxima Demanda de Potencia.                 |
| L <sup>1</sup> 0.000 A<br>L <sup>2</sup> 0.000 A<br>L <sup>3</sup> 0.000              | Máxima Demanda de<br>Corriente.             |

3.3 Poder

| Cada pulsación sucesiva del P botón seleccionar un nuevo rango                 |                                           |  |
|--------------------------------------------------------------------------------|-------------------------------------------|--|
| L <sup>1</sup> 0.000 KW<br>L <sup>2</sup> 0.000<br>L <sup>3</sup> 0.000        | Potencia Activa Instantánea<br>en kW.     |  |
| L <sup>1</sup> 0.000 kvar<br>L <sup>2</sup> 0.000 kvar<br>L <sup>3</sup> 0.000 | Potencia Reactiva Instantánea<br>en kVAr. |  |
| L <sup>1</sup> 0.000<br>L <sup>2</sup> 0.000<br>L <sup>3</sup> 0.000 kva       | Voltios-amperios instantáneos en<br>KVA.  |  |
| ≥ 0.000 <sup>kW</sup><br>≥ 0.000 <sup>kVAr</sup><br>0.000 <sup>kVA</sup>       | kW totales, kVArh, kVA.                   |  |
|                                                                                |                                           |  |

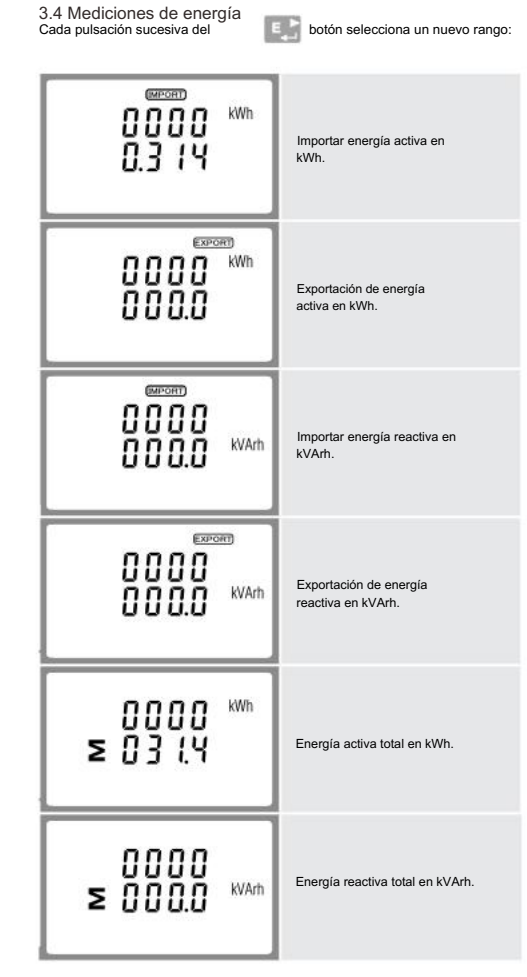

| T 1000 KWh<br>0000<br>000.1              | Energía activa T1 en kWh     |
|------------------------------------------|------------------------------|
| T 2 KWh<br>0000<br>000.0                 | Energía activa T2 en kWh     |
| T 1run<br>0000 <sup>kVArh</sup><br>000.2 | Energía reactiva T1 en kVArh |
| T 2<br>0000 <sup>kvarh</sup><br>000.0    | Energía reactiva T2 en kVArh |

# 4.Configurar

Para ingresar al modo de configuración, Esta botón durante 3 segundos, presione hasta que aparezca la pantalla de contraseña.

| PR55<br>0000 | La configuración está protegida<br>con contraseña, por lo que<br>debe ingresar la contraseña correcta<br>(predeterminada '1000') antes<br>de procesar. |
|--------------|----------------------------------------------------------------------------------------------------|
| PR55         | Si se ingresa una contraseña<br>incorrecta, la pantalla mostrará:                                                                                      |
| Err          | APROBADO Err                                                                                                    |

Para salir del modo de configuración, se restaura la pantalla de medición de presió

# 4.1 Métodos de entrada de configuración

Algunos elementos del menú, como la contraseña y CT, requieren la entrada de un número de cuatro dígitos, mientras que otros, como el sistema de suministro, requieren la selección de varias opciones de menú.

#### 4.1.1 Selección de opciones de menú

1. Usa el prime y p botones para desplazarse por las diferentes opciones del menú de configuración

2. Presione E para confirmar su selección

Prinz y 3. Si un elemento parpadea, puede ajustarse con los botones. P E 4. Habiendo seleccionado una opción de la capa actual, presione para

confirmar su selección. Aparecerá el indicador ESTABLECER. 5. Habiendo completado la configuración de un parámetro, presione

a un nivel de menú superior. P<sup>™</sup>

El indicador SET se eliminará y podrá utilizar los botones para realizar más selecciones de menú 6. Al finalizar toda la configuración, presione para restaurar la pantalla de medició

# 4.1.2 Procedimiento de ingreso de números

Al configurar la unidad, algunas pantallas requieren el ingreso de un número. En particular, al ingresar a la sección de configuración, se debe ingresar una contraseña. Los dígitos se configuran individualmente, de izquierda a derecha. El procedimiento es el siguiente:

1. El dígito actual a configurar parpadea y se configura con los botones у р 🗸

2. Pulse para confirmar la configuración de cada dígito. El indicador ESTABLECER aparece después de configurar el último dígito.

3. Después de configurar el último dígito, presione configuración de números. El indicador SET se eliminará.

# 4.2 Cambiar contraseña

opciones son: apagado, 5, 10,15 30,60 minutos.

| 582<br>PR55<br>1000 | Utilice y<br>para elegir la<br>opción de cambio de<br>contraseña. |
|---------------------|-------------------------------------------------------------------|
| 585                 | Pulse para entrar en la rutina de                                 |

| 582<br>112<br>10 | Desde el menú de configuración,<br>vitilize los botones<br>para seleccionar la opción DIT.<br>La pantalla mostrará el<br>tiempo de integración<br>actualmente seleccionado. |
|------------------|----------------------------------------------------------------------------------------------------|
| 588<br>878<br>10 | Rutina E para entrar a<br>de selección de prensa. El<br>intervalo de tiempo actual<br>parpadeará.                                                                           |
| 581<br>11        | Utilice los botones<br>para seleccionar la hora<br>requerido.                                                                                                    |
| 58£<br>845<br>20 | Pulse para confirmar la selección.<br>Aparecerá el indicador SET.                                                                                                    |

Prensa para salir de la rutina de selección de DIT y volver al menú.

# La información de seguridad importante se encuentra en la sección Mantenimiento. Familiarícese con esta información de intentar la instalación u otros procedimientos. Símbolos Riesgo de peligro: estas instrucciones contiene nformacion de Seguridad Importante. Léelos a

# 4.4 Sistema de suministro

La unidad tiene una configuración predeterminada de 3Phase 4wire (3P4). Utilice esta sección para configurar el tipo de sistema eléctrico

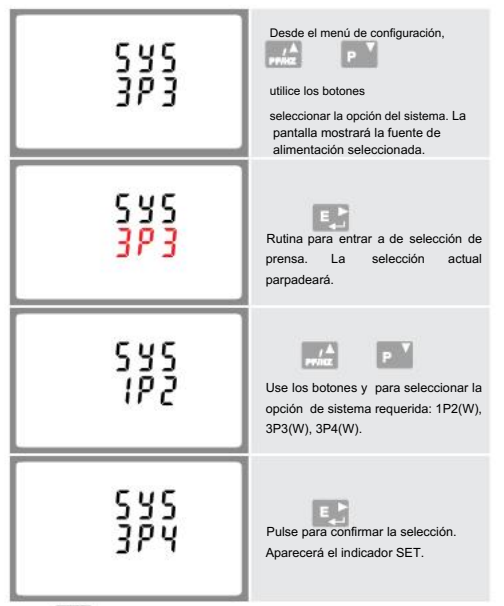

Pulse para salir de la rutina de selección del sistema y volver al menú. SET desaparecerá y volverá al menú de configuración principal.

#### 4.5 CT

La opción CT establece la corriente secundaria (CT2 1A o 5A) del transformador de corriente (CT) que se conecta al medidor.

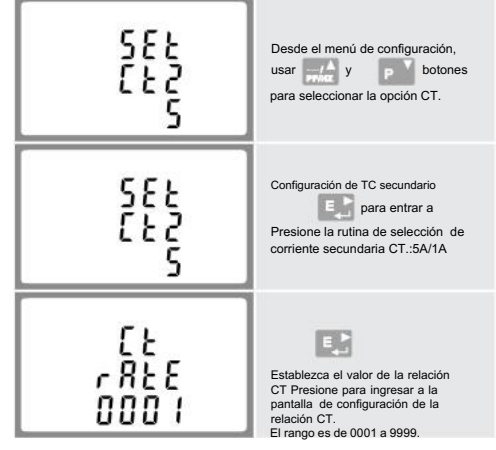

Por ejemplo, si usa un transformador de corriente de 100/5A, ingresará

La interfaz realiza una autocomprobación e indica el resultado si pasa la prueba.

Después de un breve retraso, la pantalla mostrará las medidas de energía activa

# 3. Medidas

Los botones funcionan de la siguiente manera

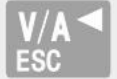

Selecciona las pantallas de visualización de voltaje y corriente. En el modo de configuración, este es el botón "Izquierda" o "Atrás"

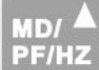

Seleccione las pantallas de visualización de frecuencia y factor de potencia. En el modo de configuración, este es el botón "Arriba".

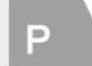

Seleccione las pantallas de visualización de energía. En el modo de configuración, este es el botón "Abajo

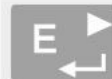

Seleccione las pantallas de visualización de Energía. En el modo de configuración, este es el botón "Entrar" o "Derecha".

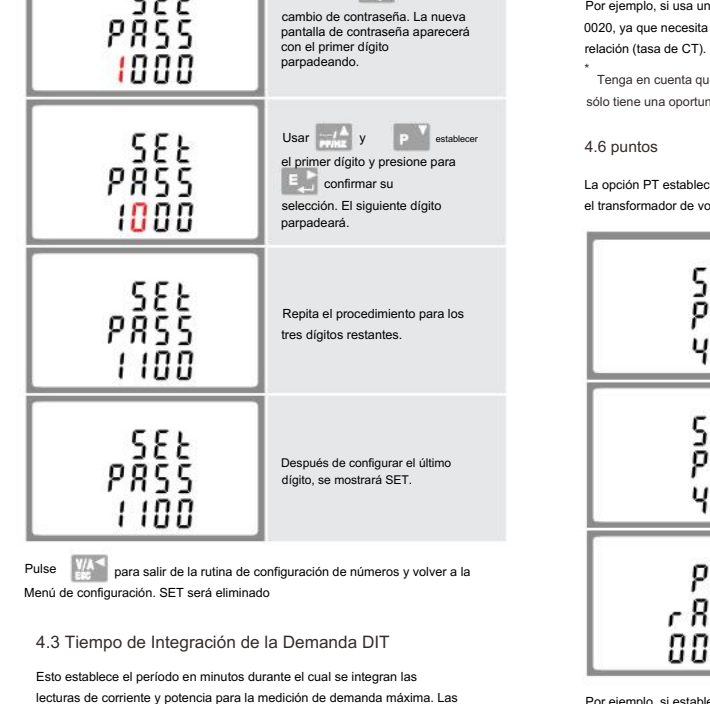

sita dividir el primario por el secundario para obtener la

Tenga en cuenta que para el dispositivo de la versión aprobada por MID, tendrá sólo tiene una oportunidad para establecer la proporción.

La opción PT establece el voltaje secundario (PT2 100 a 500V) de el transformador de voltaje (PT) que puede estar conectado al medidor.

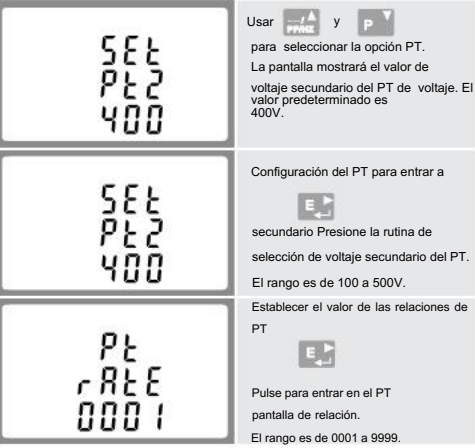

Por ejemplo, si establece la relación en 100, significa que el voltaje primario es igual al voltaje secundario x100.

# 4.7 Salida de pulsos

Esta opción le permite configurar la salida de pulsos. La salida se puede configurar para proporcionar un pulso para una cantidad definida de energía activa o reactiva. Use esta sección para configurar la salida de pulsos del relé-

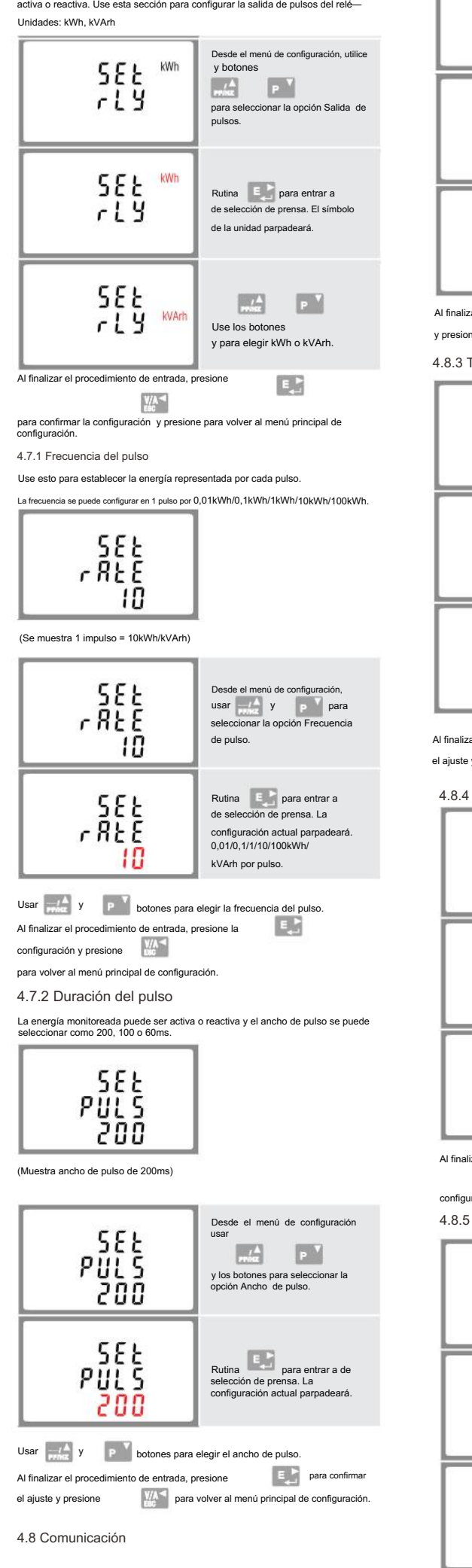

Hay un puerto RS485 que se puede utilizar para la comunicación mediante el protocolo Modbus RTU. Para Modbus RTU. los parámetros se seleccionan desde el panel frontal.

4.8.1 Dirección RS485

4.8.2 Dirección de bus M

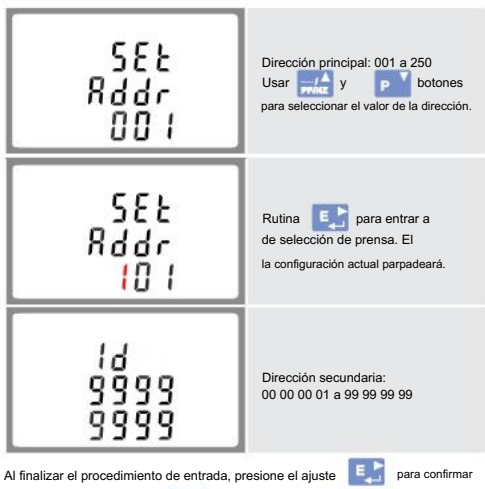

para volver al menú principal de configuración. y presione

# 4.8.3 Tasa de baudios

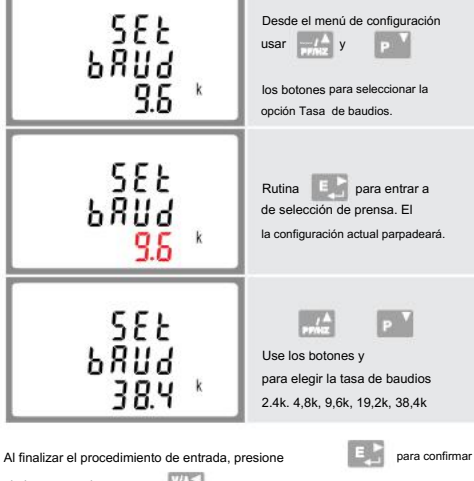

el ajuste y presione para volver al menú principal de configuración.

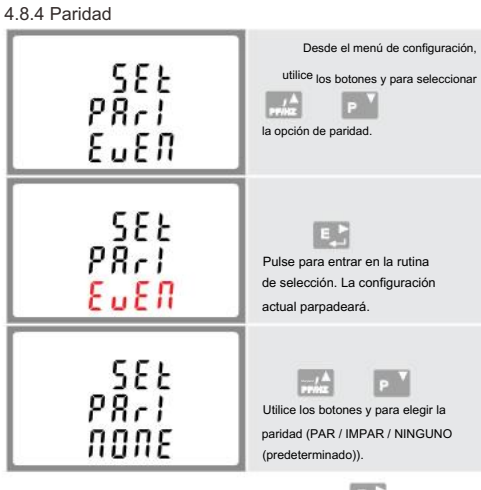

E. Al finalizar el procedimiento de entrada, presione la 

configuración y presione para volver al menú principal de configuración 4.8.5 Bits de parada

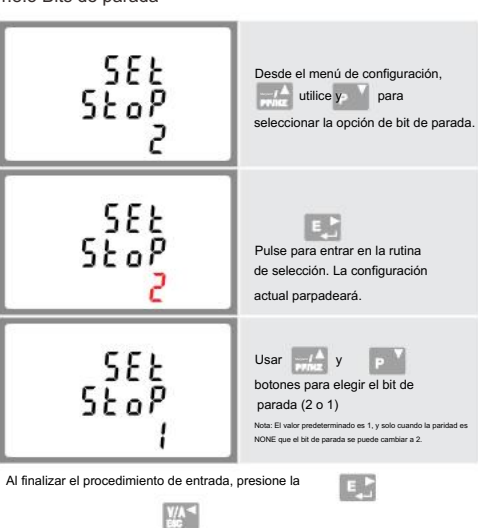

configuración y presione para volver al menú principal de configuración. 4.9 Configuración retroiluminada

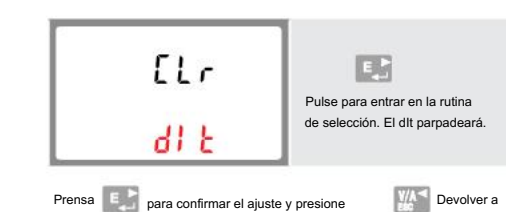

# 5.Especificaciones

5.1 Parámetros medidos

La unidad puede monitorear y mostrar los siguientes parámetros de un sistema monofásico de dos cables (1p2w), trifásico de tres cables (3p3w) o trifásico de cuatro cables (3p4w).

5.1.1 Tensión y corriente

• Tensiones de fase a neutro de 100 a 289 V CA (no para suministros 3p3w).

Tensiones entre fases 173 a 500V ac (sólo suministros 3p)

· Porcentaje de distorsión armónica de tensión total (THD%) para cada fase a N (no para suministros 3p3w).

• THD% de tensión porcentual entre fases (sólo suministros trifásicos)

THD% actual para cada fase

5.1.2 Factor de potencia y frecuencia y máx. Demanda

Frecuencia en Hz

Potencia instantánea;

 Potencia 0 a 3600 MW Potencia reactiva 0 a 3600 MVAr

Voltioamperios 0 a 3600 MVA

Máxima potencia demandada desde el último reinicio de Demanda

· Máxima corriente de demanda de neutro, desde el último reinicio de Demanda (solo para suministros trifásicos)

0 a 9999999,9 kWh

0 a 9999999,9 kVArh

0 a 9999999.9 kWh

0 a 99999999 kVArh

# 5.1.3 Mediciones de energía

· Importar/Exportar energía activa Importación/Exportación de energía reactiva Energía activa total Energía reactiva total

#### 5.2 Entradas medidas

5.3

Entradas de tensión mediante conector fijo de 4 vías de 2.5mm<sup>2</sup> Capacidad de cable trenzado. Monofásico de dos hilos (1p2w), trifásico de tres hilos (3n3w) o trifásico de cuatro hilos (3n4w) deseguilibrado Frecuencia de línea medida desde el voltaje L1 o el voltaje L3.

Tres entradas de corriente (seis terminales físicos) con 2,5 mm<sup>2</sup> Capacidad de cable trenzado para conexión de TC externos. Corriente de entrada nominal nominal 5 A o 1 A CA Rms

| 5.3 Precisión                             |                            |
|-------------------------------------------|----------------------------|
| • Voltaje                                 | 0,5% del rango máximo      |
| Actual                                    | 0,5% del valor nominal     |
| Frecuencia                                | 0,2% de frecuencia media   |
| Factor de potencia                        | 1% de la unidad (0.01)     |
| Potencia activa (W)                       | ±1% del rango máximo       |
| Potencia reactiva (VAr)                   | ±1% del rango máximo       |
| Potencia aparente (VA)                    | ±1% del rango máximo       |
| Energía activa (Wh)                       | Clase 1 CEI 62053-21       |
| Energía reactiva (VArh)                   | ±1% del rango máximo       |
| Distorsión armónica total                 | 1% hasta el armónico 31    |
| Tiempo de respuesta a la entrada de pasos | 1 s, típico, a >99 % de la |

# 5.4 Suministro auxiliar

Conector fijo bidireccional con capacidad de hilo trenzado de 2,5 mm2. 85 a 275 V CA 50/60 Hz ±10 % o 120 V a 380 V CC ±20 %. Consumo < 10W.

# 5.5 Interfaces para Monitoreo Externo

Se proporcionan tres interfaces: Canal de comunicación RS485 que se puede programar para el protocolo

Modbus RTU

 Salida de relé que indica la energía medida en tiempo real. (configurable)

5.6 Condiciones de referencia de las cantidades de influencia

Forma de onda de suministro auxiliar (si es CA)

tidades de influencia son variables que afectan los errores de mediciór en un grado menor. La precisión se verifica bajo el valor nominal (dentro de la tolerancia especificada) de estas condiciones. 23°C ±1°C Temperatura ambiente 50 o 60Hz ±2% Frecuencia de entrada Forma de onda de entrada Sinusoidal (factor de distorsión < 0.005) Tensión de alimentación auxilia Nominal ±1% Nominal ±1% Frecuencia de alimentación auxiliar Sinusoidal (factor de

flujo terrestre · Campo magnético de origen externo 5.7 Medio ambiente Temperatura de funcionamiento -25°C a +55°C\* -40°C a +70°C\* · Temperatura de almacenamiento 0 a 95%, sin condensación Hasta 3000m

1 minuto 10 Hz a 50 Hz, IEC 60068-2-6, 2 g 30g en 3 planos

distorsión < 0.05)

enamiento están en el Las temperaturas máximas de operación y almas contexto de variación típica diaria y estacional

# 5.8 Mecánica

ionoo dol riol DIN

Humedad relativa

Tiempo de calentamiento

Altitud

Vibración

Choque

| - Dimensiones der her Dim | 72 x 94,5 mm (ancho x  |
|---------------------------|------------------------|
|                           | alto) según DIN 43880  |
| Montaje                   | Carril DIN (DIN 43880) |
| Sellado •                 | lp51 (interior)        |
| Material                  | Autoextinguible UI94   |
|                           | 1/ 0                   |

5.9 Declaración de conformidad (solo para el medidor de la versión aprobada por MID)

Somos Zhejiang Eastron Electronic Co., Ltd.

Declaramos bajo nuestra exclusiva responsabilidad como fabricante que el El contador de energía eléctrica multifunción polifásico "SDM630MCT V2" corresponde al modelo de producción descrito en el certificado de examen de tipo CE y a los requisitos de la Directiva 2014/32/UE Certificado de examen de tipo CE número 0120/SGS0142. Númoro do identificación dol NB0120

# 6.Dimensiones

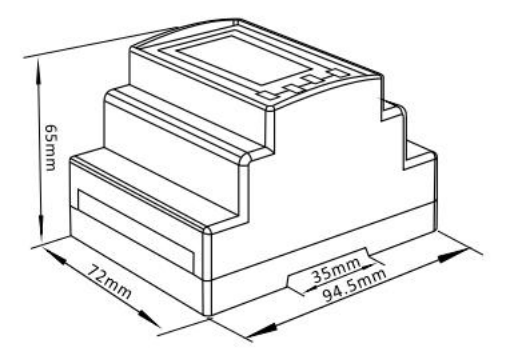

# 7. Instalación

El diagrama de cableado de la serie SDM630MCT tiene poca diferencia de diferentes modelos. asegúrese de que el cableado sea correcto antes de encender el medidor.

#### entradas de corriente y voltaje

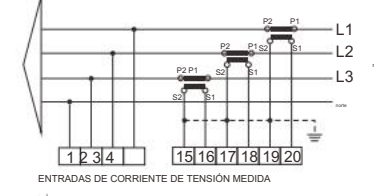

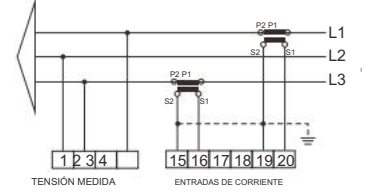

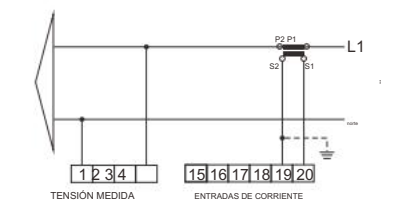

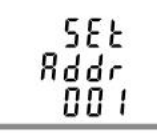

(El rango es de 001 a 247)

menú de configuración.

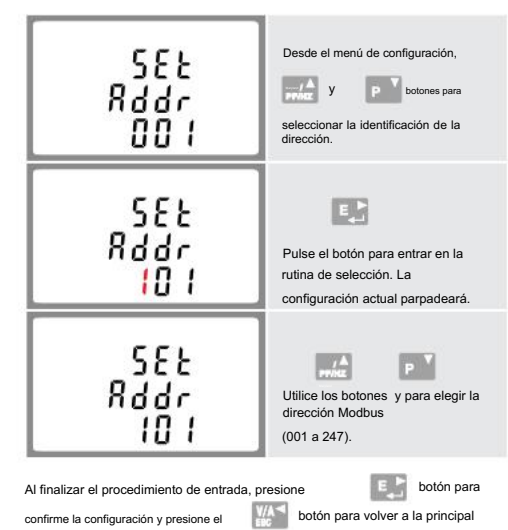

ститочного ргорогскопа una tunción para configurar el tiempo de duración de la retroiluminación azul (0/5/10/30/60/120 minutos). La opción 0 significa que la luz de fondo siempre está encendida aquí.

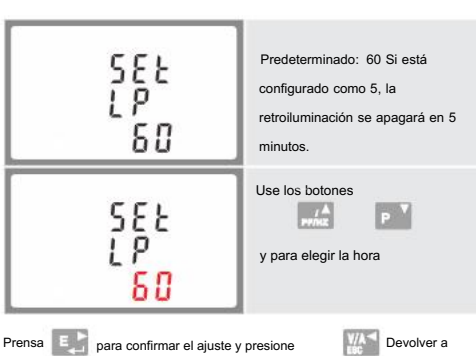

el menú principal de configuración

# 4.10 CLR

El medidor proporciona una función para restablecer el valor máximo de demanda de corriente y potencia.

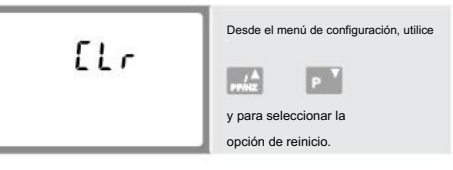

Salida de pulsos 3200imp/kWh (no configurable)

La configuración de Modbus (tasa de baudios, etc.) y las asignaciones de salida de relé de pulsos (kW/kVArh, importación/exportación, etc.) se configuran a través de las pantallas de configuración.

# 5.5.1 Salida de pulsos

La salida de pulsos se puede configurar para generar pulsos para representar . kWh o kVArh

La frecuencia se puede configurar para generar 1 pulso por: 0,01 = 10 Wh/VArh 0,1 = 100 Wh/VArh 1 = 1 kWh/kVAhr 10 = 10 kWh/kVArh 100 = 100 kWh/kVAhr 1000 = 1000 kWh/kVAhr Ancho de pulso 200/100/60 ms. Clasificación del relé 240 V CA 50 mA

#### 5.5.2 Salida RS485 para Modbus RTU

Para Modbus RTU, los siguientes parámetros de comunicación RS485 se pueden configurar desde el menú de configuración: Tasa de baudios 2400, 4800, 9600, 19200, 38400 Paridad ninguna (predeterminada) / impar / par Bits de parada 1 o 2 Dirección de red RS485 nnn: número de 3 dígitos, del 1 al 247

Modbus Orden de palabras El orden de bytes alto/baio se establece automáticamente en normal o inverso. No se puede configurar desde el menú de configuración.

# Definiciones de otros terminales

SDM630MCT V2

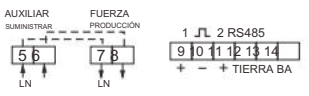

#### SDM630MCT-2T V2

|    | 2 TARIFAS<br>Control | 1 JL 2 RS485<br>9 0 11 12 13 14<br>+ - + TIERRA BA |
|----|----------------------|----------------------------------------------------|
| LN | 230V CA              |                                                    |

#### SDM630MCT-Mbus V2

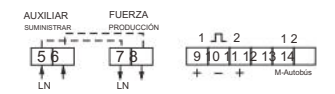

Zhejiang Eastron Electronic Co.,Ltd No. 1369, Chengnan Rd. Jiaxing, Zhejiang, China Teléfono:86 573 83698881/83698882 Teléfono: 86 573 83698883 Correo electrónico: sales@eastr Web: www.eastrongroup.com

CE

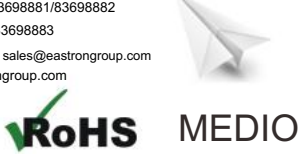